# For: Area Authority Purpose: Review the application and do actions (Approve, Decline, Return)

# Landing Page

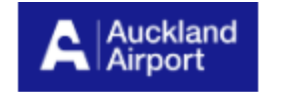

Permit To Work Area Authority Approval Close Out Form Q Buddhi Kurera 🗸

# Permit to Work Applications

### Projects awaiting your approval

| Project Name     | Created On          | PICWS            | Application Status |   |
|------------------|---------------------|------------------|--------------------|---|
| Test 08 14 10 35 | 14/08/2023 10:56 AM | Test 08_14_10_35 | Returned by AA     | ~ |

### Archived projects

| Project Name            | Created On 🕹        | PICWS            | Application Status        |   |
|-------------------------|---------------------|------------------|---------------------------|---|
| Test 08 14 11 08        | 14/08/2023 11:09 AM | Test 08_14_11_08 | Returned to PICWS         | ~ |
| <u>Test 08 14 11 07</u> | 14/08/2023 11:08 AM | Test 08_14_11_07 | Received by Permit Office | ~ |
| Test 08 14 10 59        | 14/08/2023 11:00 AM | Test 08_14_10_59 | Returned to PICWS         | ~ |
| Test 08 14 10 35        | 14/08/2023 10:36 AM | Test 08_14_10_35 | Returned to PICWS         | ~ |
| Test 08 14 10 34        | 14/08/2023 10:35 AM | Test 08_14_10_34 | Returned to PICWS         | ~ |

Step1: Once an application has been submitted, an email will be send to the Area Authority who's been filled in as "AA Email" in the application.

Step 2: Area Authority will open the Area Authority Page (will get the link from email once application submitted, it's the same link across all works).

Step 3: Click on Sign in button, sign in with AIAL email account.

Step 4: Select the application, click view detail, will navigate to application detail page.

Step 5: Review the application, modify (and save) as required.

Step 6 -1: Approve: once approved, application status will change to "Received by Permit Office", the page will navigate back to landing page and the application will be sitting under "Archived Project". This application will be sent to the next step. Area Authority and PICWS will get an confirmation email.

## Confirmation email screenshots:

# Step 1: If account not registered, email will include link to register account link

From: svc\_PowerPlatform (DO NOT REPLY) <<u>svc\_PowerPlatform@aial.co.nz</u>> Sent: Thursday, August 10, 2023 12:04 PM To: Dilini Dambaladeniya <<u>Dilini.Dambaladeniya@aucklandairport.co.nz</u>> Subject: Permit to Work Application - 10/08/2023

Hello

The following PTW form has been submitted by gdfg and is waiting for your Approval on 10/08/2023.

Please follow the link to set up your account.

Once set up please review the form submitted.

Please do not respond to this email.

Kind regards Permit Office

If account registered, email will include link to Area Authority Approval Page

Permit to Work Application - 10/08/2023

svc\_PowerPlatform (DO NOT REPLY) To O Buddhi Kurera

 Start your reply all with:
 Approved.
 Yes, I approve.
 I approved it.
 I proved it.

# Application Detail Page

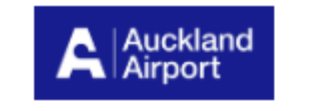

### Permit To Work Area Authority Approval Close Out Form Q svc\_PowerPlatform dzxv 🗸

# **Key People and Contact Details**

| Company Name                 | 24/7 Company Contact Ph.                                                                      | Person in Charge of Worksite (PICWS)                          | PICWS Mobile Ph.                |
|------------------------------|-----------------------------------------------------------------------------------------------|---------------------------------------------------------------|---------------------------------|
| company Name 123454 6        | 123                                                                                           | Liam O'Connor 123                                             |                                 |
| 24/7 Company Contact Email   |                                                                                               | PICWS Email                                                   |                                 |
|                              |                                                                                               | Please ensure this email address is correct otherwise your ap | plication will not be processed |
| svc_PowerPlatform@aial.co.nz |                                                                                               | Liam.OConnor@aucklandairport.co.nz                            |                                 |
| Area Authority (AA)          | AA Email                                                                                      | AA Mobile Ph.                                                 | AA Designation                  |
|                              | Please ensure this email address is correct otherwise yo<br>application will not be processed | bur                                                           |                                 |
| asdf                         | svc PowerPlatform@ajal.co.nz                                                                  | 0272828282                                                    | asdf                            |

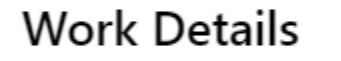

| Project Name Site/Area/Location                                          |                                    | Start Date | Finish Date |  |
|--------------------------------------------------------------------------|------------------------------------|------------|-------------|--|
|                                                                          | Attach Mapi Location if ITB or DTB |            |             |  |
| new test one here                                                        | location                           | 17/08/2023 | 07/09/2023  |  |
| Tools/equipment                                                          |                                    | Start Time | Finish Time |  |
| If Airside, name all tools. If Sterile Area, Tools Checklist must be use | d.                                 |            |             |  |
| asdfa                                                                    |                                    | 12:20      | 1:00        |  |

### Risks

Note SMS 06.01.07 Hazard identification & Risk Control Checklist must be completed and attached for all High Risk Work

| fds |  |  |  |
|-----|--|--|--|
|     |  |  |  |

### Breif description of works

| Note: C | ILY the work described is to be done |  |
|---------|--------------------------------------|--|
| fds     |                                      |  |

# Work Tasks (Select all that apply)

| SMS 06.02.05 Rescue & Recovery Plan (or equivalent) to be completed in case of works highlighted with an ^ |
|----------------------------------------------------------------------------------------------------|
|----------------------------------------------------------------------------------------------------|

| Terminal Works End | dorsement |
|--------------------|-----------|
|--------------------|-----------|

Airfield Works Approval (Bluey)
Work in Sterile Area

Step 6 - 2: Return : If anything is missing, Area Authority click on "Return" button. Once returned, application status will change to "Returned by AA", the page will navigate back to landing page and the application will be sitting under "Projects awaiting your approval". Area Authority and PICWS will get an confirmation email.

Step 6 - 3: Decline: If Area Authority click on "Decline" button. There is option to select "Do Not Reapply" or "Reapply Date".

Once declined, application status will change to "Decline By AA", the page will navigate back to landing page and the application will be sitting under "Archived Projects". Area Authority and PICWS will get an confirmation email.

Hello

The following PTW form has been submitted by New Test Memebr and is waiting for your Approval on 10/08/2023.

Please follow the link to the Area Authority Approval page to review the form.

| Please do not respond to this email. |  |
|--------------------------------------|--|
|                                      |  |

Kind regards Permit Office

# Step 6-1: If application approved, Area Authority and PICWS will receive a confirmation email.

### Permit to Work Application Submission

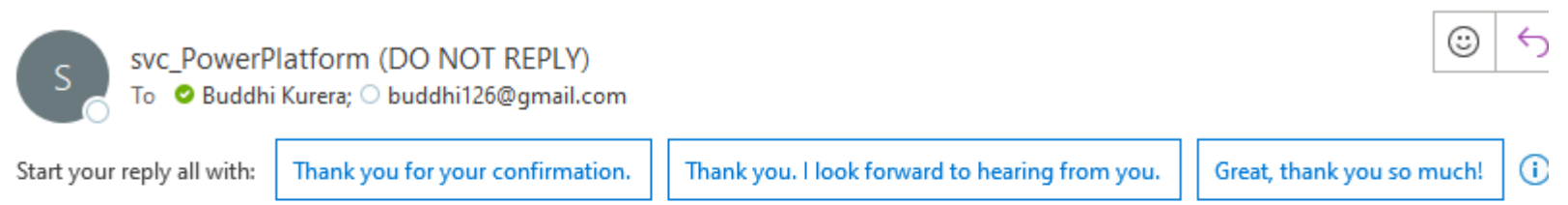

Hello

We are pleased to confirm your application has been signed by your Area Authority and has been submitted to the Permit Office.

We will review your application within 3 working days.

Please do not respond to this email.

Kind regards, Permit Office

# Step 6-2: If application retured, Area Authority and PICWS will receive a

# confirmation email.

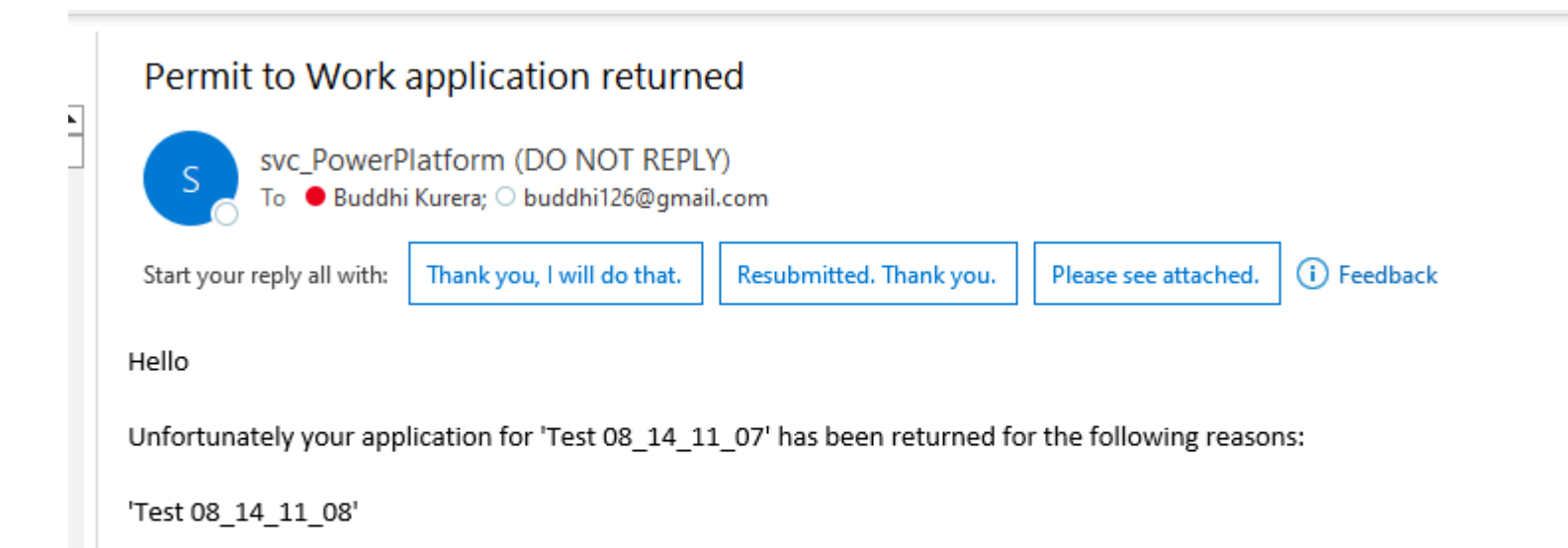

| Confined Space entry/work^                                                    | Fire-rate wall/floor/ceiling penetration                                        | Gas or fuel shutdown                                  | <ul> <li>Working at height ^ (including rooftop access)</li> </ul>  |
|-------------------------------------------------------------------------------|---------------------------------------------------------------------------------|-------------------------------------------------------|---------------------------------------------------------------------|
| Ground penetration/excavation^                                                | Watermain shutdown                                                              | Hot work                                              | Fire System Impairment or isolation                                 |
| Planned outage of major plant                                                 | Firearms                                                                        | Crane Lifting Devices^<br>(refer Worksafe Definition) | Work or Isolation on high voltage<br>network equipment <sup>^</sup> |
| <ul> <li>Work or Isolation on low voltage network or<br/>equipment</li> </ul> | <ul> <li>Working with hazardous substances<br/>(other than asbestos)</li> </ul> | Demolition                                            | Asbestos removal                                                    |
| Potential impact to bird hazard risk<br>management                            | Traffic System Impairment                                                       | Other                                                 |                                                                     |

## **Consents & Notifications Needed**

#### (for any 'yes', give reference number & attach certificate/endorsement/consent, etc to this application)

| Notification of 'Particular Hazardous Work'<br>to Worksafe                    | Ref No.           |  | CAA OLS Breach Approval?                        | Ref No. Date & Time |
|-------------------------------------------------------------------------------|-------------------|--|-------------------------------------------------|---------------------|
| ● N/A ○ Yes                                                                   |                   |  |                                                 |                     |
| Apron Tower Notified of any airfield work                                     | Date & Time       |  | NOTAM Approved                                  | Ref No. Date & Time |
| If Yes, Please attach Email Confirmation <ul> <li>N/A</li> <li>Yes</li> </ul> | DD/MM/YYYY h:mm A |  | ● N/A ○ Yes                                     |                     |
| Terminal Works Endorsement                                                    | Date & Time       |  | Building Consent/Resource Consent               | Ref No.             |
| If Yes, Please attach Email Confirmation N/A O Yes                            | DD/MM/YYYY h:mm A |  | Number<br>● N/A ○ Yes                           |                     |
| Vector/Gas Close Approach Consent?                                            |                   |  | "Before U dig" Plans?                           |                     |
| N/A ○ Yes                                                                     |                   |  | If Yes, Please attach plans to this application |                     |

## **Emergency Contact Details**

Permit Office Duty Phone

Fire Evacuation Zone

### Emergency Assembly Point

○ N/A ○ Yes

Key Final Fire Egress

(in case of evacuation)

### Nearest fire extinguisher(s) located at: (list Number, Size & Type e.g 2 x 9kg Dry Powder)

(List Number, Size & Type, eg. 2 x 9kg Dry Powder)

# Please respond to this email with the above amendments.

Kind regards, Permit Office

## Step 6-3: If application declined, Area Authority and PICWS will receive a confirmation email.

# Permit to Work application declined

svc\_PowerPlatform (DO NOT REPLY) To O Buddhi Kurera; O buddhi126@gmail.com

Hello

Unfortunately your application for 'Test Project1' has been declined for the following reasons:

'Not required'

Please do not respond to this email.

Kind regards, Permit Office

### Permit to Work application declined

S svc\_PowerPlatform (DO NOT REPLY) To O Buddhi Kurera; O buddhi126@gmail.com

Start your reply all with: Can you tell me why? Thank you for letting me know. What should I do? i Feedback

Hello

Unfortunately your application for '22' has been declined for the following reasons:

'More details required'

You are welcome to reapply on 2023-08-24

Please do not respond to this email.

Kind regards, Permit Office

#### There are no notes to display.

Add note

# To be completed by the Area Authority

Is this work related to a Capex?

🔾 No 💿 Yes

#### If yes, please provide Capex Number \*

#### Area Authority Sign Off \*

asdfghhjkl;''

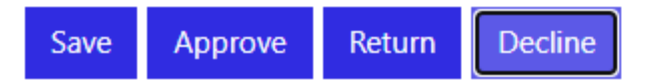